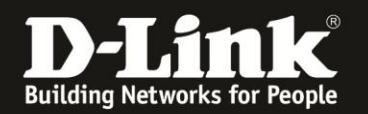

## Anleitung zur Einstellung der Log-Funktion

Für DWR-921 Rev.C

Der DWR-921 kann sein Log an einen im Netzwerk befindlichen Syslog-Server senden. Dieser kann sich z.B. auf einen im Netzwerk befindlichen Netzlaufwerk (NAS) oder einen PC befinden.

Für einen Windows-PC können wir den kostenlosen **Router Syslog** empfehlen, herunterzuladen unter <u>http://www.paehl.de/cms/routersyslog\_deutsch</u> Er braucht auf dem Rechner nicht installiert sondern nur abgelegt und gestartet werden. Das Log des DWR-921 kann automatisch im Programmverzeichnis des Router Syslog als Text-Datei gespeichert werden, aktivieren Sie im Router Syslog dazu **Save Syslog**.

1. Greifen Sie per Webbrowser auf die Konfiguration des DWR-921 zu. Die Standard-Adresse ist <u>http://192.168.0.1</u>

Im Auslieferungszustand ist auf die Konfiguration kein Passwort gesetzt.

Ist die Konfigurationsoberfläche auf Englisch, lassen Sie das **Password** Feld leer und klicken auf **Login**.

|                                                    | 🔿 🗸 🖒 🔍 Suchen 🛉 🖨 🖉 📢                                                                                         | ∔ ⋒ ∢ @• * • 9 9 1 • =                           |
|----------------------------------------------------|----------------------------------------------------------------------------------------------------|--------------------------------------------------|
| 📑 Smart Home 📑 Cams 🖪 192.168.0.1 D 192.168.10.1 🛽 | ) 192.168.0.50 <b>D</b> 192.168.100.1 <b>D</b> DSL-160 🗍 Firewalls <b>D</b> 192.168.1.1_DSL-An 🗍 DSL-321B_RevZ | 2_T-O [] DSL-3218_RevZ_Vod D DIR-685 D mydlink » |
|                                                    |                                                                                                    | D-Link                                           |
|                                                    |                                                                                                    |                                                  |
|                                                    | Username: admin                                                                                                |                                                  |
|                                                    | Password:                                                                                                    |                                                  |
|                                                    | Login                                                                                                    |                                                  |

Ist die Konfigurationsoberfläche auf Deutsch, lassen Sie das **Passwort** Feld leer und klicken auf **Anmeldung**.

| Benutzername : admin Passwort : |
|---------------------------------|
| Anmeldung                       |

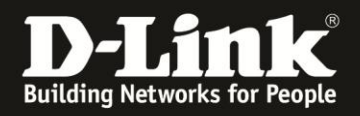

2. Ist die Konfigurationsoberfläche Ihres DWR-921 nicht auf Deutsch, wählen Sie oben-rechts im Aufklappmenü **German** aus.

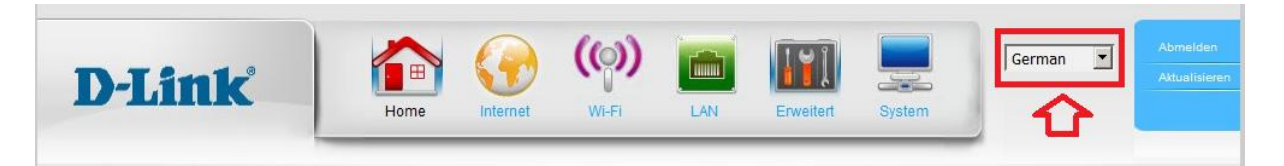

3. Wählen Sie oben das Menü System und links Systemprotokolle aus.

Setzen Sie bei **Protokollieren auf Syslog-Server aktivieren** einen Haken (1) und tragen darunter bei **SysLog-Server-IP-Adresse** die IP-Adresse des Gerätes ein (2), auf dem Ihr Syslog-Server aktiv ist.

Klicken Sie abschließend auf **Anwenden**.

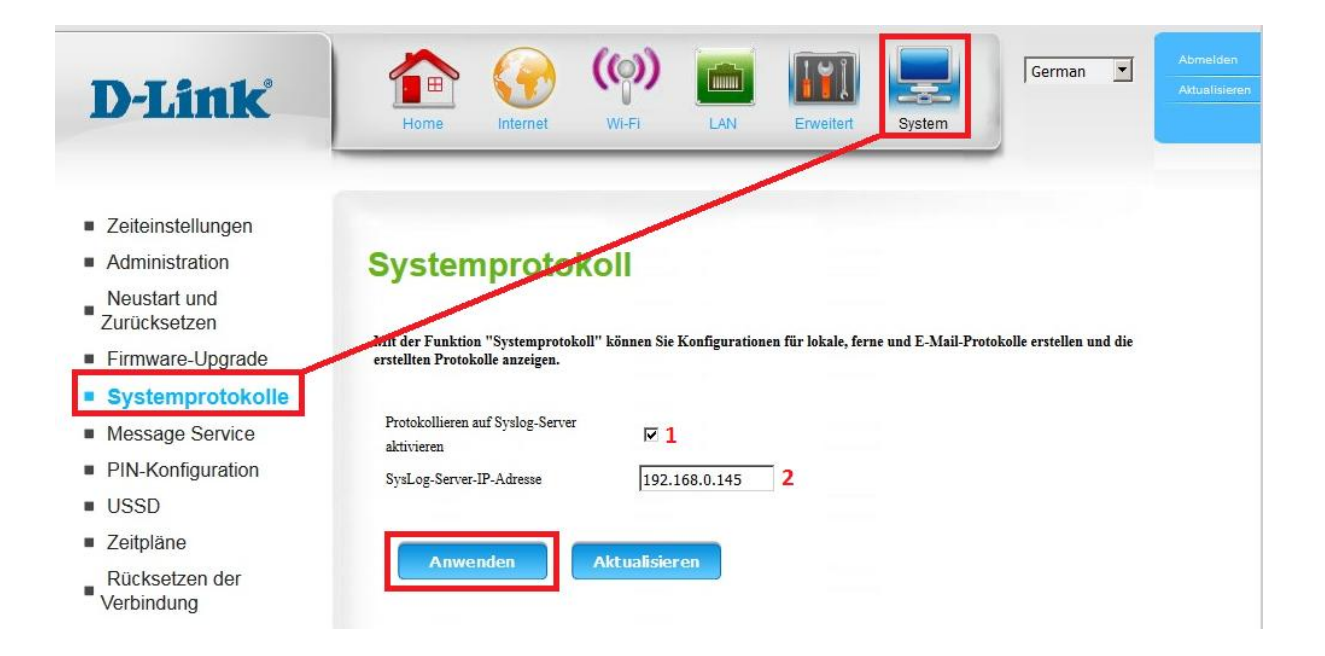